## 工程单位换算表(FRM0062)

**说明:**设置物品工程单位与库存单位的换算,于创建物料清单(BOM)时应用。标准国际单位 (如: 1KG =>1000 G, 1M => 100CM)系统进行自动换算,不需要设置;反之,则需要进 行设置(如: 1BAG => 500G)。

## 操作方法:

- 1、 主菜单界面 -> 工程管理 -> 物品 -> 工程单位换算表 -> 双击进入工程单位换算表 界面;
- 2、 直接输入物品编号或点击物品编号浏览键 -> 打开物品档案窗口 ->双击选择需要
  设置单位换算的物品 -> 读取 -> 进入换算细节操作
  - 新建: 创建物品工程用量与库存用量的换算 点击新建 -> 打开新建工程换算细节窗口 -> 录入工程单位、库存用量 -> 保存。 如物品 "501000GY1", 它的库存单位是包 "BAG"(1BAG => 500G), 设置如图:

| N 工程单位换算表 (FRE0062)   用户: ADMIN    物品编号:  501000GY1  」」  读取    物品名称:  GY-1色粉  库存单位: |          |                |                   |             |       |
|-------------------------------------------------------------------------------------|----------|----------------|-------------------|-------------|-------|
| 工程用量                                                                                | 工程单位     | 单位名称           | 库存用量              | 库存单位        | -     |
| 0                                                                                   |          |                | 0.00000           | BAG         |       |
|                                                                                     |          |                |                   |             |       |
|                                                                                     | <b>a</b> | 新建工程单位换算细节     |                   | X           |       |
|                                                                                     |          | <b>物品编号</b> :  | 1                 |             |       |
|                                                                                     |          | 工程用量 工程单位<br>1 | 库存用量<br>- 0.00200 | 库存单位<br>BAG |       |
|                                                                                     |          | 保存             | 关闭                |             |       |
| •                                                                                   |          |                |                   |             | <br>▼ |
| 新建                                                                                  |          | 更改             | r 全部              | 删除 返回       | ,,    |

2) 更改: 更改物品工程单位换算细节的库存用量。

3) 删除:删除当前所选的单位换算项。

4) 全部删除:删除当前所有的单位换算。

5)返回:返回此界面表头,继续进行其它物品的单位换算。

## 注意事项:

• 栏位右边显示浏览功能键" ....."的项目,均可点击它打开浏览窗口作选择性的输入。